بنام خدا

## راهنمای ثبت و ارسال مقالات چاپ شده

پس از تایید حساب کاربری به سامانه <u>Login</u> کرده و از قسمت داشبورد بر روی <mark>مقالات چاپ شده جدید</mark> کلیک میکنیم:

| 1 | ۲۰۰۰۰۰۰۰ ۲۰۰۰۰۰ |                                                                                            |                               | 1                      |                                                           | 2                                                                                                    | Prc R |
|---|-----------------|--------------------------------------------------------------------------------------------|-------------------------------|------------------------|-----------------------------------------------------------|----------------------------------------------------------------------------------------------------|-------|
| × |                 | ىيۈرد                                                                                      | clu                           | 800                    | 000                                                       |                                                                                                    | L.    |
|   | اخراع جدید      | م ایروژه در انتظار داوری شما 🕥<br>طرح ایروژه جدید                                          | <table-cell> خار</table-cell> | <b>الم</b><br>شدہ<br>ہ | سنده<br>ورگ شما<br>انجام شده<br>خانمه داده<br>پذیرفنه نشا | عات شخصی<br>به عنوان نیت ک<br>به عنوان نیت ک<br>در اسطار داور<br>داوری های<br>داوری های<br>به عنوان ناظر |       |
|   | -               | اولویت های پژوهشی<br>راهنمای زیر سیستم پیام رسانی 💽<br>راهنمای لبت نام در سامانه وب پژوهان |                               |                        | سور)<br>پ/همکار<br>نشورا<br>در همایش<br>در مجله           | به عنواب دبیر ن<br>به عنواب مجرک<br>ذت ارائه شده ه<br>ذن جاب صله ها<br>ب امه ها                          |       |

در صفحه جدید باز شده عناوین فارسی و انگلیسی مقاله *ر*ا تکمیل و پس از انتخاب تیک گروه/مرکز خود کلید <mark>ادامه</mark> را انتخاب میکنیم:

| 10 | السنة النسة                                                                                                    | 🖃 📑 🎓 🕄 📑                                                                                                    |
|----|----------------------------------------------------------------------------------------------------|----------------------------------------------------------------------------------------------------|
| ×  |                                                                                                    | ولا داشبورد 🖄 مغاله جاب شده حدید                                                                                                    |
| ×  | اطفا یکی از مراکز درختواره سمت راست را انتخاب نمایید و عناوین فارسی و انگلیسی را وارد کرده و دکمه ادامه را فشار دهید توجه فرمایید کارشناسان مرکزی که انتخاب شده است رکوردی را که وارد<br>می کنید بررسی خواهند کرد. بتابراین در انتخاب مرکز دقت بفرمایید | الال - این معاونت تحقیقات و فناوری دانشگاه علوم پرشت<br>این - این - این کنه پرشکی<br>پرد                                                                                                    |
|    | عنوان فارسی                                                                                                    | ایسا از از از از از از از از از از از از از                                                                                                    |
|    |                                                                                                    | <ul> <li>گروه انگل شناسی و فارچ شناس.</li> <li>گروه بهدی شناسی</li> <li>گروه بهداشت و پزشکی اجتماعی</li> </ul>                                                                                                    |
| 8  |                                                                                                    | 🗕 🗖 گروه بیوشیمی                                                                                                    |
| -  | عنوان انگلیسی                                                                                                    | المالية المالية مالية م                                                                                                    |
|    |                                                                                                    | — 🛄 گروه یوست<br>— 🛄 گروه جراحی عمومی                                                                                                    |
|    | h                                                                                                    | 🗕 🔤 دروه جراحان معر و اعضاب<br>ــــــــــــــــــــــــــــــــــــ                                                                                                    |
|    | الفند.                                                                                                    | — گروه داخلان<br>گروه رادیولوژی                                                                                                    |
|    |                                                                                                    | — 📑 🕺 گروه روان شیناسدی بالیدی<br>— 🗖 گروه روان شیناسدی .                                                                                                    |
|    |                                                                                                    | Concession of the local division of the local division of the loca |

**نکته :** در صور تیکه مقاله یا مقالاتی مشابه عنوان مقاله شما در سامانه وجود داشته باشد سامانه آنها را نمایش داد که میتواند از ثبت *ر* کورد تکراری خودداری نمود. در صور تیکه مقاله شما در سامانه نبود میتوانید کلید <mark>ادامه ثبت</mark> <mark>رکورد</mark> را انتخاب و مراحل بعد را دنبال نمود.

| ×                                                                                                    |                                           |                      |
|----------------------------------------------------------------------------------------------------|-------------------------------------------|----------------------|
| سمت راست را انتخاب نمایید و عناوین فارسی و انگلیسی را وارد کرده و دکمه ادامه را فشار دهید توجه فرمایید کارشناسان مرکزی که انتخاب شده است رکوردی را که وارد 🛛 ×<br>. بتابراین در انتخاب مرکز دقت بفرمایید | ی از مراکز درختواره<br>- بررسی خواهند کرد | الطفا یکم<br>سی کنید |
|                                                                                                    | ى                                         | عنوان فارس           |
| ده                                                                                                    | ، مقاله چاپ ش                             | تست                  |
|                                                                                                    | سى                                        | عنوان انگلي          |
| test                                                                                                    |                                           |                      |
|                                                                                                    |                                           | - 10                 |
| مشابه عناوینی که شما وارد کرده اید می باشند، چنانچه مطمئن هستید رکورد شما در لیست پایین وجود ندارد دکمه ادامه ثبت رکورد را در انتهای صفحه کلیک نمایید 🔹                                                  | ی زیر دارای عنوانی                        | ركوردها              |
| عتوان                                                                                                    | کد                                        | رديف                 |
| test                                                                                                    | 1.0                                       | ١                    |
|                                                                                                    | ادليه ليث ركورد                           |                      |
|                                                                                                    |                                           |                      |

صفحه جدید باز شده اطلاعات کلی مقاله میباشد که فیلدهای مورد نظر آن را تکمیل و سپس کلید <mark>ذخیره کن</mark> را انتخاب میکنیم:

- فیلد فیلد عنوان فارسی مقاله: در این قسمت عنوان فارسی مقاله درج میگردد.
  - فيلد عنوان لاتين مقاله: در اين قسمت عنوان لاتين مقاله درج ميگردد.
- فیلد تعداد کل نویسندگان مقاله: در این قسمت تعداد نویسندگان مقاله درج میگردد.
- فیلد تعداد نویسندگان با Affiliation صحیح دانشگاه علوم پزشکی کرمانشاه: در قسمت تعداد نویسندگان با
   فیلد تعداد نویسندگان با محیح خود دانشگاه درج میگردد. (تعداد نویسندگان این فیلد باید با تعداد نویسندگان ثبت شده
   در فرم نویسندگان برابر باشد تا امکان ارسال به کارشناس فراهم شود)
  - فیلد مقاله نویسنده با افیلیشن کمیته تحقیقات دانشجویی دانشگاه ع.پ. کرمانشاه دارد؟ این قسمت با بله یا خیر پاسخ داده میشود.
    - فیلد نوع مقاله: در این قسمت نوع مقاله مشخص میگردد.
    - فیلد بالاترین نمایه نامه بینالمللی: در این قسمت بالاترین نمایه نامه بین المللی مقاله درج میگردد.

فیلد سطح مقاله: قبل از انتخاب آیتم های این قسمت ابتدا باید وارد لینک
 فیلد سطح مقاله: قبل از انتخاب آیتم های این قسمت ابتدا باید وارد لینک
 http://www.scimagojr.com/journalsearch.php
 شده و در کادر جستجو عنوان یا شماره Issn مجله را میبینیم
 جستجو نموده و بعد از پیدا کردن مجله بر روی آن کلیک نمایید. سپس اطلاعات کلی مجله را میبینیم
 Subject Area and آن در سال 2016 سبز و یا 1D بود روی حوزه موضوعی مجله ( مجله مور د نظر جزء 40 درصد عناوین
 اگر Category)کلیک میکنیم سپس تعداد مجلات 1D را میشماریم اگر مجله مورد نظر جزء 40 درصد عناوین
 ور امانه پژوهان سطح مقاله را گزینه 40 درصد و یا اگر مجله مورد نظر جزء 60 درصد عناوین 1D بود در سامانه پژوهان سطح مقاله را گزینه 60 درصد انتخاب میکنیم و در غیر ایصورت گزینه هیچدام را
 انتخاب میکنیم.

| ↔ → C ① ③ www.scimage | sjr.com/journalsearch.php                                              | ☆ 🔊 : |
|-----------------------|------------------------------------------------------------------------|-------|
|                       | o Journal & Country Rank Enter Journal Title, ISSN or Publisher Name   | Q, Î  |
|                       | Home Journal Rankings Country Rankings Viz Tools Help About Us         |       |
|                       | Enter Journal Title, ISSN or Publisher Name                            |       |
|                       | Developed by: Powered by:                                              |       |
|                       | Scopus                                                                 |       |
| SJR Scimage           | o Journal & Country Rank Enter Journal Title, ISSN or Publisher Name   | Q, i  |
|                       | Home Journal Rankings Country Rankings Viz Tools Help About Us         |       |
|                       | test Q                                                                 |       |
|                       | در این قسمت مجله مورد نظرمان را انتخاب میکنیم                          |       |
|                       | Gastrointestinal Endoscopy                                             |       |
|                       | United States<br>Mosby Inc.                                            |       |
|                       | American Journal of Physiology - Gastrointestinal and Liver Physiology |       |
|                       | United States<br>American Physiological Society                        |       |
|                       | Journal of Gastrointestinal Surgery                                    |       |

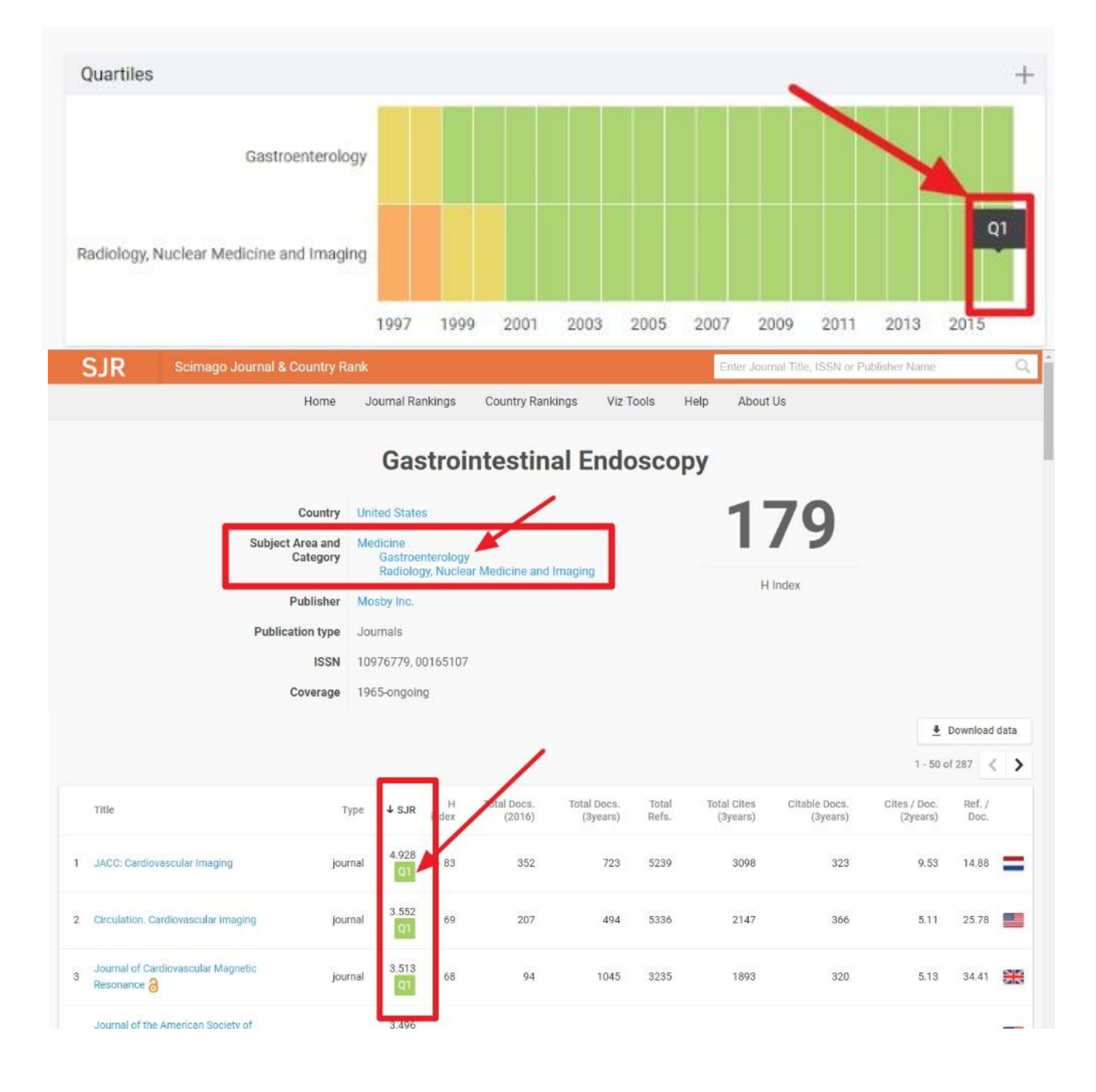

- فیلد IF : در این قسمت فاکتور تاثیر (IF) مقاله درج میگردد.
- فیلد حوزه موضوعی مقاله(Subject Area and Category of Article): در این قسمت حوزه موضوعی مقاله درج میگردد.
- فیلد عنوان نشریه: در این قسمت عنوان نشریه را انتخاب و درج مینماییم. ( در صورتیکه عنوان مقاله در لیست سامانه وجود نداشت آیتم ----عنوان نشریه در لیست موجود نیست---- را انتخاب و در فیلد بعدی عنوان را درج میگردد.)
- فیلد عنوان نشریه (خارج از لیست فوق): با توجه به توضیحات بالا در صورت نبودن عنوان در لیست در این فیلد عنوان درج میگردد.

- فیلد نوع نشریه: در این قسمت نوع نشریه درج میگردد.
- فیلد شماره نشریه: در این قسمت شماره نشریه درج میگردد.
- فیلد دوره-volume : در این قسمت دوره نشریه درج میگردد.
- فیلد زبان اصلی مقاله: در این قسمت زبان اصلی مقاله درج میگردد.
- فیلد تاریخ انتشار شمسی: در این قسمت تاریخ انتشار شمسی درج میگردد.
- فیلد آدرس علمی نویسنده متقاضی: در این قسمت آدرس لینک (Affiliation) نوسینده متقاضی درج میگردد.
  - فیلد تاریخ انتشار میلادی: در این قسمت تاریخ انتشار میلادی درج میگردد.
    - فیلد ماه انتشار: در این قسمت ماه انتشار نشریه درج میگردد.
    - فیلد فصل انتشار: در این قسمت فصل انتشار نشریه درج میگردد.
  - فیلد آدرس لینک مقاله در شبکه اینترنت: در این قسمت آدرس لینک مقاله درج میگردد.
  - فیلد آیا مقاله بر گرفته از پایان نامه دانشجویی است؟ این قسمت با بله یا خیر پاسخ داده میشود.
- فیلد مقاله از چه نوع طرح تحقیقاتی استخراج شده است؟ در این قسمت نوع طرح تحقیقاتی که مقاله از آن
   استخراج گردیده مشخص میگردد.
- فیلد داده ها چگونه و از چه محلی استخراج شده اند؟ در این قسمت چگونگی و محل استخراج داده توضیح داده میشود.
- فیلد مشارکت کنندگان در تولید مقاله: در این قسمت درصور تیکه مقاله مشارکتی میباشد مشارکت
   کنندگان در تولید مقاله درج میگردد. (در صور تیکه مقاله مشارکتی بود مجوز جمع آوری داده ها را پیوست نمایید)
- فیلد در تهیه مقاله از همکاری کدامیک از واحد های توسعه تحقیقات بالینی مراکز آموزشی درمانی دانشگاه
   استفاده کرده اید؟ در این قسمت جواب سئوال را با گزینه های موجود پاسخ دهید.
  - فیلد توضیحات: در این قسمت در صورت نیاز به توضیحات از این فیلد استفاده گردد.
- فیلد اجازه دسترسی کاربران عمومی به فایل متن مقاله : در این قسمت اجازه دسترسی عمومی به متن مقاله داده یا گرفته میشود.

## توجه : در صورتیکه مقاله فایل یا تصویر پیوست دارد و نیاز به <u>UpLoad</u> آن در سامانه بود از همین فرم اقدام

|                                                                           |                                                                                                    | فرمایید.                                                                                                    |
|---------------------------------------------------------------------------|----------------------------------------------------------------------------------------------------|----------------------------------------------------------------------------------------------------|
| 💏 ۲۰۰۰ ۲۰۰۰                                                               |                                                                                                    | P 🖬 🖀 C 📌                                                                                                    |
| ×                                                                         |                                                                                                    | السورد معاله جاب شده حديد                                                                                           |
| ی کرمانشاه درج گردد، و در صورتی مقاله منتج از طرح تحقیقاتی و یا منتور 🛛 🔺 | ېشيخات همين صفحه شماره ثماس ، آدرس و شماره حساب بانک صادرات تمامي نويسندگان با آدرس دانشگاه علوم پزشک | ید<br>* مدارک مورد نیاز: قابل pdf مقاله ، در قسمت :<br>شیپ است شماره و عنوان طرح نیز قید گردد.                      |
|                                                                           | نسټ مغاله چاپ شده<br>۸                                                                                | عنوان فارسی مقاله                                                                                                   |
|                                                                           | test                                                                                                  | عنوان انگلیسی مقاله <mark>،</mark>                                                                                  |
|                                                                           |                                                                                                    | تعداد کل نویسندگان مقاله <del>».</del><br>تعداد نبر ردگار را Affiliation – ح ح دان گار                              |
|                                                                           |                                                                                                    | علوم پزشكى كرمانشاه»<br>مقاله نويسنده با اليليشن كميته تحقيقات دانشجويي                                             |
|                                                                           | •                                                                                                    | دانشگاه ع.پ. کرمانشاه دارد؟»<br>توع مقالهچ                                                                          |
|                                                                           | •                                                                                                    | بالاترين نمايه نامه بينالمللي.                                                                                      |
|                                                                           |                                                                                                    | سطح مقاله <b>»</b>                                                                                                  |
|                                                                           |                                                                                                    | IF                                                                                                    |
|                                                                           |                                                                                                    | حوزہ موضوعی مقالم( Subject Area and<br>Category of Article                                                          |
|                                                                           |                                                                                                    | داده ها چگونه و از چه محلی استخراج شده اند؟                                                                         |
| ×                                                                         | الطقا مجوز جمع آوری داده ها را پیوست تمایید.                                                          | and a loss of a file                                                                                                |
|                                                                           | •                                                                                                    | مشارفت فتندفان در تولید مقالم                                                                                       |
|                                                                           | •                                                                                                    | درتهیه مقاله از همکاری کدامیک از واحد های<br>توسعه تحقیقات بالینی مراکز آموزشی درمانی<br>دانشگاه استفاده کرده اند؟* |
|                                                                           |                                                                                                    | توفيحات                                                                                                    |
|                                                                           | ×.<br>•                                                                                               | اجازه دسترسی کاربران عمومی به فایل متن مقاله                                                                        |
|                                                                           |                                                                                                    | يبوست ها                                                                                                    |
| Choose File No file chosen                                                |                                                                                                    |                                                                                                    |
|                                                                           |                                                                                                    |                                                                                                    |
| *                                                                         |                                                                                                    | تخره کن                                                                                                    |

سپس از قسمت <mark>کار تابل شخصی</mark> زیر شاخه <mark>مقالات چاپ شده در مجله</mark> ، زیرشاخه <mark>به عنوان نویسنده متقاضی/در</mark> <mark>حال ثبت</mark> رکورد مورد نظر خود را انتخاب و بر روی آن کلیک میکنیم :

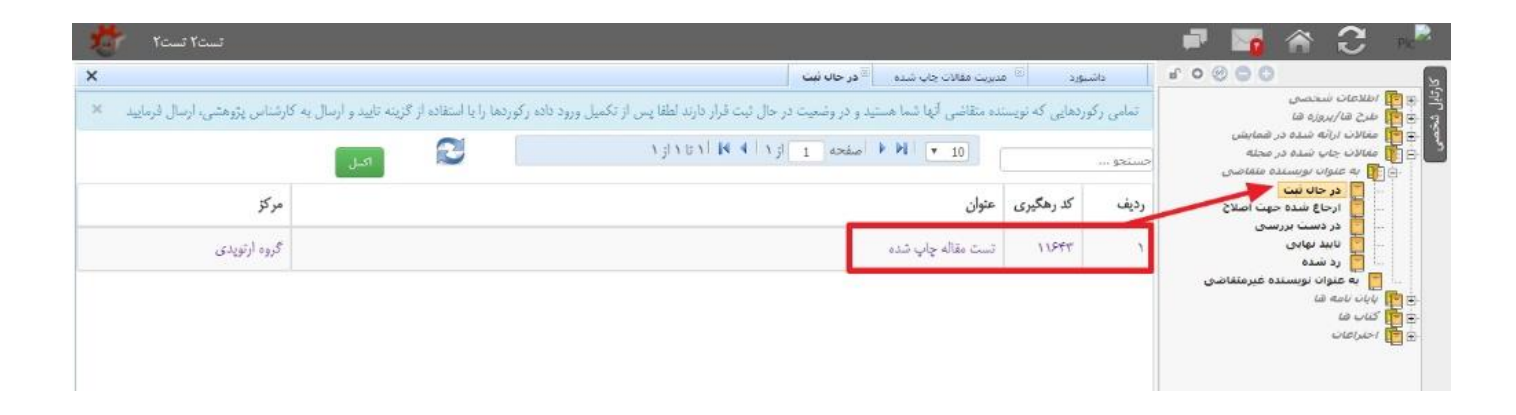

در قسمت بعد با انتخاب هر زیر شاخه و انتخاب کلید <mark>ویرایش</mark> یا <mark>درج</mark> میتوانید اطلاعات مقاله خود را تکمیل فرمایید:

ویرایش فرم اطلاعت کلی مقاله چاپ شده

| تستا تست ۲ تست                                      |                                                                                                    | 🖃 🔽 1                   | A 3                                        | Pic                                                                                                    |
|-----------------------------------------------------|----------------------------------------------------------------------------------------------------|-------------------------|--------------------------------------------|----------------------------------------------------------------------------------------------------|
| x                                                   | 🗵 در خان ثبت                                                                                                    | 🗵 مديريت مغالات جاپ شده | داشبورد                                    | R                                                                                                    |
| •                                                   | آدرس علمی (Affiliation) نویسنده<br>متقاضی                                                                             |                         | اطلاعات کلی<br>اطلاعات تفصیلی<br>بعد بدگان | المالية المالية المالية المالية المالية المالية المالية المالية المالية المالية المالية المالية المالية المالي<br>والمالية المالية المالية المالية المالية المالية المالية المالية المالية المالية المالية المالية المالية المالية |
| 7-14/-7/                                            | تاريخ انتشار ميالادي ۲۰۷                                                                                              | /                       | گانری عکس                                  |                                                                                                    |
| (november),                                         | ماہ ائتثار آیان                                                                                                    |                         | ارائه در کنگره ها<br>طرح های مرتبط         |                                                                                                    |
| 1                                                   | فصل انتثار يها                                                                                                    |                         | رده/مرکز                                   | <b>1</b>                                                                                                    |
|                                                     | ادرس لینک مقاله در شبکه اینترنت ۱۱                                                                                    |                         |                                            |                                                                                                    |
|                                                     | یا مقاله برگرفته از پایان نامه دانشجویی<br>است؟ خمر                                                                   |                         |                                            |                                                                                                    |
| 8                                                   | مقاله از چه نوع طرح تحقیقانی استخراج<br>شده است؟                                                                      |                         |                                            |                                                                                                    |
|                                                     | داده ها چگونه و از چه محلی استخراج<br>شده اند؟                                                                        |                         |                                            |                                                                                                    |
| ید مشترک با سایر دانشگاه های داخلی                  | مشارکت کنندگان در تولید مقاله تول                                                                                     | /                       |                                            |                                                                                                    |
| دد توسعه تحقیقات بالینی امام خمینی و محمد کرمانشاهی | درتهیه مقاله از همکاری کدامیک از<br>واحد های توسعه تحقیقات بالیتی مراکز<br>آموزشی درمانی دانشگاه استفاده کرده<br>اید؟ | /                       |                                            |                                                                                                    |
| N N N N N N N N N N N N N N N N N N N               | توضيحات ١١                                                                                                    |                         |                                            |                                                                                                    |
|                                                     | اچازه میترسی کاربران عمومی به قابل<br>متن مقاله                                                                       |                         |                                            |                                                                                                    |
| ×                                                   | وبراش انجنازي                                                                                                    |                         |                                            |                                                                                                    |

ثبت اطلاعات و ویرایش فرم نویسندگان

از طریق کلید <mark>درج</mark> امکان اضافه نمودن *ر* کورد و از کلید های <mark>ویرایش و حذف</mark> سمت چپ ر کورد میتوان جهت امور ویرایش استفاده نمود.

|                                                                |                      |                                       | × مدیریت مقالات ارائه شده                    | داشبورد x همه رکوردها                                  |
|----------------------------------------------------------------|----------------------|---------------------------------------|----------------------------------------------|--------------------------------------------------------|
| لات همایش ستاد 📃 ارسال به کارشناس مسئول مقالات همایش ستاد      | ارسال به کارشناس مقا | باع به نویسنده متقاضی جهت اصلاح       | ارسال به پژوهشگر دیگر/استاد راهنما           | اطلاعات کلی<br>العالاعات کلی                           |
| یت گرهش ال ثبت                                                 | ست2(7728) وضع        | نویسنده متقاض <del>یّست2 ت</del><br>1 | کد رهگیری 1644                               | اطلاعات تطییلی<br>اطلاعات کارشناسی<br>از نویسندگان     |
|                                                                |                      |                                       | عنوان انگلیسی مقاله test                     | 📄 پیوست ها<br>🚺 گالری عکس                              |
|                                                                |                      | راییه شده تست<br>للی                  | عنوان فارسی مقاله مقاله<br>نوع کنگره بین الم | ن رتبه های کسب شده<br>ارائه در کنگره ها                |
|                                                                |                      | 1                                     | تنظيم فرم دوسازي                             | ارجاع به مقاله در کتب مرجع بیر المللی<br>ماهیت رسته ای |
| رده/مركز ويرايش حا                                             | ارائه داده است       | نفر چندم مقاله                        | نویسنده                                      | عرج های مرتبط<br>پایان نامه های مرتبط                  |
| معاونت تحقیقات و فناوری دانشگاه<br>علوم پزشکی کرمانشاه(300001) | ×                    | اول                                   | مدير سيستم (0)                               | نا داوری<br>ای بررسی در شوراها و جلسه ها               |
|                                                                |                      |                                       |                                              | ای پرداخت ها<br>۱۰ رده/موکز                            |
|                                                                |                      |                                       | درج                                          | 🗸 🧧 غردش کار                                           |

نکته : تعداد نویسندگان ثبت شده در فرم نویسندگان مقاله باید با تعداد نویسندگان با Affiliation صحیح دانشگاه علوم پزشکی کرمانشاه که در فرم اطلاعات کلی وارد نمودید، برابر باشد تا امکان ارسال به کارشناس فراهم شود.

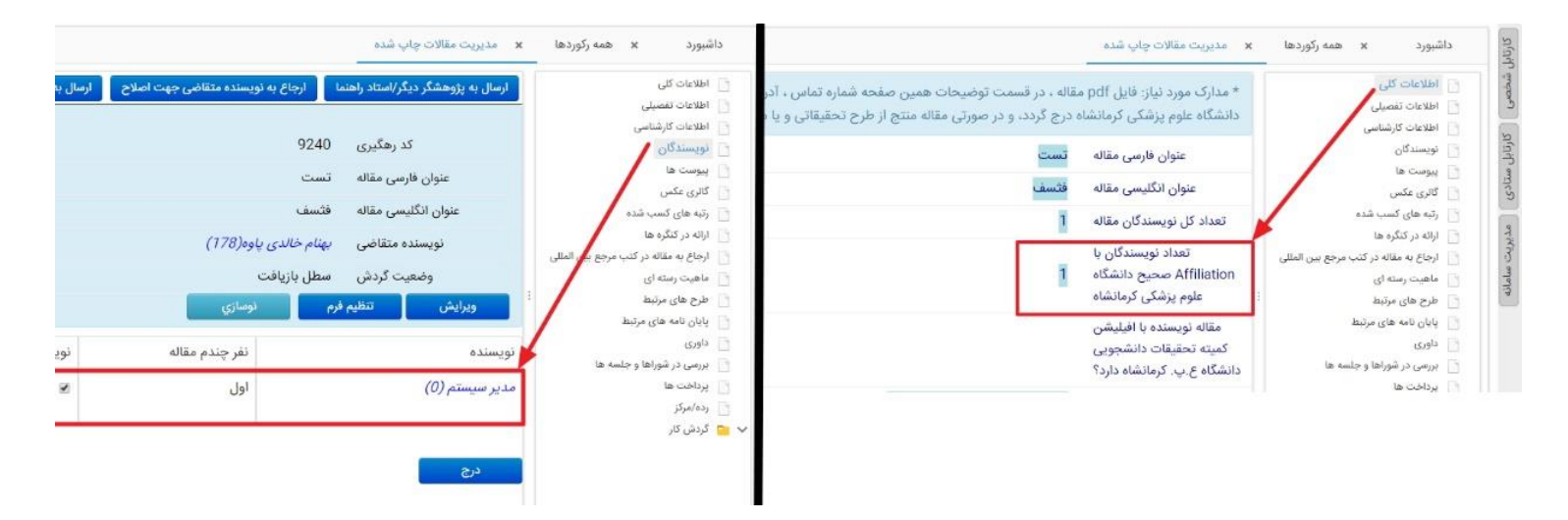

**نکته:** درصور تیکه هنگام درج نویسندگان اطلاعات شخص مربوطه (نویسنده) در سامانه وجود نداشته باشد با استفاده از کلید <mark>مرمندگی حدید</mark> میتوانید شخص مورد نظر را همان لحظه در سامانه ثبت نام و بعد از تخصیص نام کاربری و کلمه عبور و تکمیل فرم اطلاعات کلی آنرا در قسمت نویسندگان درج نمایید:

| يزوشكر جديد | رنته تحسین                | کلیدی و جنتجو                         | كليات  |
|-------------|---------------------------|---------------------------------------|--------|
|             |                           |                                       |        |
|             | پزشكى                     | ۵۸                                    | ۲      |
|             | مذير فيبسكو               |                                       | π      |
|             | تازنین نجاری              | PTVY                                  | ۴      |
|             | اقسين اعظمى (ستادى)       | PV-                                   |        |
|             | mahya najafi              | ¥174                                  | ۶      |
|             | مەرتوش أئين فر            | anfa                                  |        |
|             | حسنا ألبته                | 25.75                                 |        |
|             | وحيده آب تين              | F-17                                  |        |
|             | راحله أيانكاه             | a - VA                                |        |
|             | وميده أبتين - يهداشت محيط | 27976                                 |        |
|             | 1- 1 A Y<br>Fou           | ♦ ۴ ۴ ۴ ۴<br>nd Records <del>vr</del> | - 1911 |

| هاونت تحقیقات و <mark>می</mark> ری دانشگاه علوم برشت | • 6 E | انام-فارسیان  |
|------------------------------------------------------|-------|---------------|
| ر) دانشخنه پرشخی<br>است ا                            | 80    | t in a        |
| ا ا دروه ارتویدی                                     |       | טמקשועונגנט   |
| 🔄 📕 کروه ارولوژې                                     | -     | اکد ملی       |
| 🔤 📕 گروه اطفال                                       |       | أتلفى همراة   |
| 🔄 🏢 🧏 گروه انگل شناسان و قارچ شناسار                 |       |               |
| 🔄 🥅 - گروه آیشنی شناسی                               |       | پست الکترونیک |
| 🔄 🎆 - گروه بهداشت و بزشکی اجتماعی                    |       |               |
| 🔄 📕 - گروه بيوشيمان                                  |       |               |
| 🔄 🏢 گروه بيهوشاي                                     | -     |               |
| 🔄 🎁 گروه یانونوزی                                    |       |               |
| 🔄 🎁 گروه يوست                                        | -     |               |
| 🔄 🎁 گروه جراخی عمومی                                 |       |               |
| 📄 👖 گروه جراحی مغز و اعصاب                           |       |               |
| 📄 📗 گروه چشم پزشکې                                   | _     |               |
| 📉 憎 گروه داخلی                                       |       |               |
| 🗍 📓 گروه راديولوژې                                   |       |               |
| 🗔 🗖 گوه بوان شیاسه . بالیده .                        |       |               |

سپس بر روی شاخه <mark>طرح های مرتبط</mark> کلیک کرده طرح های مرتبطی که مقاله از آن استخراج شده را انتخاب و سپس درصد همپوشانی آن نیز درج گردیده و ذخیره مینماییم.

| تست2 تست2 |         |                                              |                                   | 📲 🌇 🎓 C 📃                                     |
|-----------|---------|----------------------------------------------|-----------------------------------|-----------------------------------------------|
| <         |         |                                              | 🗙 مدیریت مقالات چاپ شده           | داشبورد 🗴 در حال ثبت                          |
|           |         | ارسال پیام مرتبط با رکورد. حذف مقاله چاپ شده | ارسال به کارشناس مقالات چاپی ستاد | اطلاعات کلی<br>۱۱ اطلاعات تفصیل               |
| ×         |         | 1164                                         | کد رهگیری 3                       | نویسندگان<br>۲۰۰۰ نویسندگان<br>۲۰۰۰ کالری عکس |
|           |         | ست مقاله چاپ شده                             | عنوان فارسی مقاله ت               | 📄 ارائه در کنگره ها                           |
|           |         | tes                                          | عنوان انگلیسی مقاله t             | ن طرح های مرتبط<br>ن رده/مرکز                 |
|           |         | (7728)2cum 2cum                              | نویسنده متقاضی ت                  |                                               |
|           |         | ر حال ثبت                                    | وضعیت گردش د<br>:                 | /                                             |
| حذف       | توضيحات | درصد همپوشانی                                | عنوان طرح                         |                                               |
|           |         |                                              | ركوردي يافت نشد                   |                                               |
|           |         |                                              |                                   |                                               |
|           |         |                                              | درج                               |                                               |

| تست2 تست2       |                                               |                                  | P 😼 🎓 🔁 🖡                            |
|-----------------|-----------------------------------------------|----------------------------------|--------------------------------------|
|                 |                                               | × مديريت مقالات چاپ شده          | داشبورد x در حال ثبت                 |
|                 | د ارسال پیام مرتبط با رکورد حذف مقاله چاپ شده | ارسال به کارشناس مقالات چاپی ستا | 📋 اطلاعات کلی<br>۱۳۰۰ اطلاعات تفصیلی |
| ×               | 11643                                         | کد رهگیری                        | ے توپسندگان<br>اے گالری عکس          |
|                 | تست مقاله چاپ شده                             | عنوان فارسى مقاله                | ارائه در کنگره ها                    |
|                 | test                                          | عنوان انگلیسی مقاله              | طرح های مرتبط<br>رده/مرکز            |
|                 | (7728)2-cmi                                   | نویسنده متقاضی                   |                                      |
|                 | در حال ثبت                                    | وضعیت گردش                       |                                      |
|                 |                                               |                                  |                                      |
|                 |                                               | عنوان طرح*<br>درصد همپوشانی*     |                                      |
|                 |                                               | توضيحات                          |                                      |
| ( <del>64</del> | -                                             | ذخيره كن                         |                                      |
|                 |                                               |                                  |                                      |

پس از تکمیل اطلاعات فرم های مربوطه، از طریق کلید های گردش کار "<mark>ارسال به کارشناس مقالات چاپی ستاد</mark>" رکورد به مرحله بعد ارجاع داده میشود:

| ۲۰۰۰۰ ۲۰۰۰۰ |                                             |                                   | e 📑 1                   | e C                            | PIC     |
|-------------|---------------------------------------------|-----------------------------------|-------------------------|--------------------------------|---------|
| ×           | 2147-1                                      | ه 🗏 در حال ثبت                    | 🗵 مدیریت مغالات جاپ شده | داشېورد                        | 2       |
|             | ارسال پیام مرتبط یا رکورد حذف مقاله چاپ شده | ارسال به کارشناس مقالات چاپی ستاد | +                       | اطلاعات کلی                    | تايل له |
| ×           |                                             |                                   |                         | نویسندگان                      | ال ا    |
|             | 11547                                       | کد رهگیری                         | -                       | کالرف عکس<br>ارائه در کنگره ها |         |
|             | تىت مقالە چاپ شدە                           | عنوان فارسى مقاله                 |                         | طرح قاف مرتبط<br>رده/مرکز      |         |
|             | test                                        | عنوان لگلیسی مقاله                |                         |                                |         |
|             | (WTX) Firms Firms                           | نويسنده متقاضى                    |                         |                                |         |
|             | در حال ثبت                                  | وضعيت كردش                        |                         |                                |         |
|             |                                             | توللزى                            |                         |                                |         |